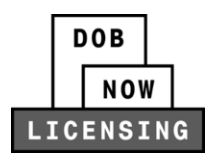

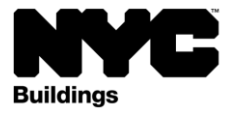

# Site Safety Manager 18-Month Trainee Enrollment

# DOB NOW: *Licensing* Step-by-Step User Guide

This guide describes how a licensed Site Safety Manager (SSM) can enroll a Trainee in the Site Safety Manager 18-Month Trainee program in DOB NOW: *Licensing*.

#### System Guidelines

Chrome is the recommended browser for optimal DOB NOW performance.

- 1. Fields with a red asterisk (\*) are required and must be completed.
- 2. Grayed-out fields are read-only or are auto-populated by the system.
- 3. Depending on the size of your screen or browser you may have to use the scroll bar to view more options or full fields.

| :mail*<br>Enter email/username |                                            | Select: | Select:       |                    | ast Name |  |
|--------------------------------|--------------------------------------------|---------|---------------|--------------------|----------|--|
| ng Representa<br>+ Add Repres  | tive Information<br>sentative<br>Last Name | Email   | Business Name | Business Telephone | Actio    |  |
|                                |                                            |         |               | -                  |          |  |

#### Helpful Links

- DOB NOW: Licensing Resources page: Presentations, Step-by-Step Guides, Resources, and Videos
- DOB NOW Training page
- License Requirements by License Type

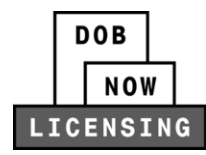

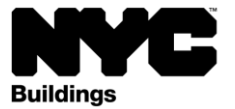

## **Table of Contents**

| OB NOW: Licensing Step-by-Step User Guide1           |   |  |  |  |
|------------------------------------------------------|---|--|--|--|
| System Guidelines                                    | 1 |  |  |  |
| Log into DOB NOW: Licensing and start an application | 3 |  |  |  |
| SSM Trainee Enrollment                               | 4 |  |  |  |

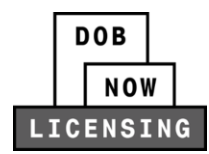

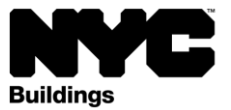

### Log into DOB NOW: Licensing and start an application

**Step 1**: Navigate to the DOB NOW login page at nyc.gov/dobnow, Enter your NYC.ID email address in the Email field, and select Login. If you need to create an NYC.ID account, select Create Account or visit nyc.gov/dobnowtips for resources and step-by-step instructions. You must login with the email address associated with your Site Safety Manager license.

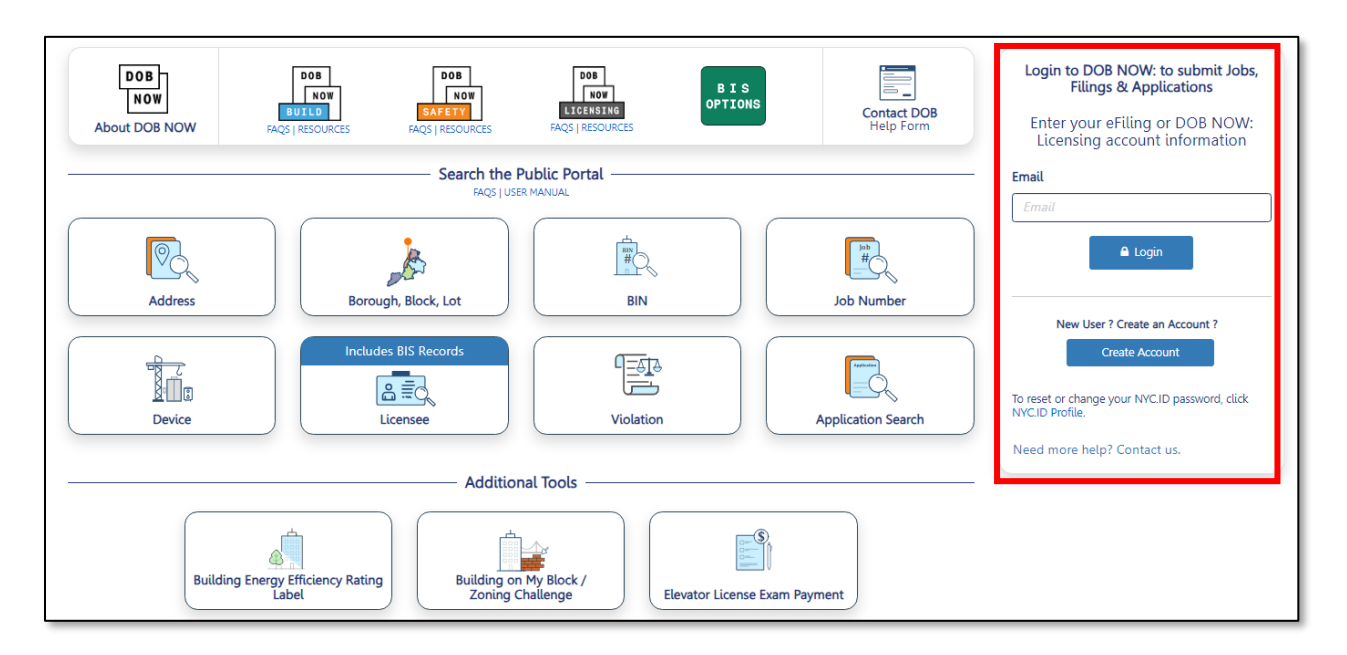

**Step 2:** After logging into DOB NOW, the Welcome page displays. Hover over **DOB NOW**: *Licensing* and select **Manage License**.

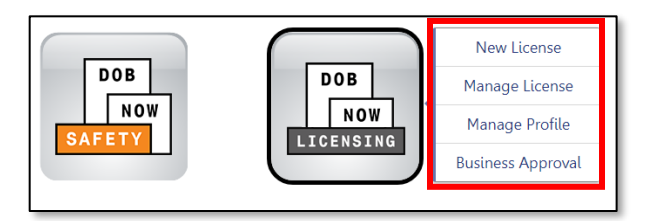

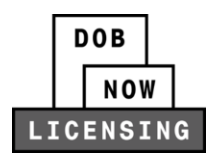

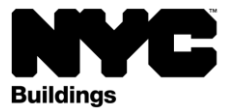

### SSM Trainee Enrollment

**Step 3:** When the Licensing dashboard displays, hover over the **Manage License** button and select **SSM Trainee Enrollment**.

| 🔒 🕇 + New Lice   | nse 🛛 👤 Manage i | My Profile  | Manage License                             | C Renew Licer |
|------------------|------------------|-------------|--------------------------------------------|---------------|
| My Applications  | My Requests      | Business    | Change Business Information<br>Named Agent |               |
|                  |                  |             | Reissue Card                               |               |
| Acti.X. Filing A | ction × Ap       | plication M | SSM Trainee Enro                           | llment        |

**Step 4:** In the **SSM Trainee Enrollment** pop-up window, select your Site Safety Manager license and click **Proceed**.

| S | SM Train | ee Enrollment  |              |                          |                 |        |
|---|----------|----------------|--------------|--------------------------|-----------------|--------|
|   | Select   | License Number | License Type | License Class/Class Type | Expiration Date | Status |
|   | ٠        | M-001635       | Site Safety  | Manager                  | 08/14/2024      | Active |
|   |          |                |              |                          | Proceed         | Cancel |

**Step 5:** Your license number will auto-populate as the supervising Site Safety Manager. Fill in all **Trainee Information**.

| SSM Trainee Enrollment Form             |                                         |                           |  |  |  |  |
|-----------------------------------------|-----------------------------------------|---------------------------|--|--|--|--|
| Application Information                 |                                         | ~                         |  |  |  |  |
| Application Type SSM Trainee Enrollment | License Type<br>Site Safety Manager 🗸 🗸 | License Number*<br>001459 |  |  |  |  |
| Trainee Information                     |                                         | ~                         |  |  |  |  |
| Training Start Date*                    | Trainee First Name*                     | Trainee Last Name*        |  |  |  |  |
| Trainee Telephone#*                     | Trainee Email*                          | Training End Date*        |  |  |  |  |
|                                         |                                         |                           |  |  |  |  |

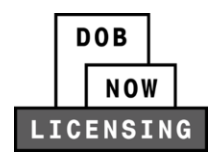

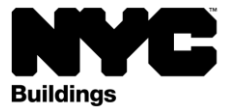

**Step 6:** Save the form by clicking **Save**. The **Documents** tab will appear.

| 💾 Save 🗋 Submit     |                             |
|---------------------|-----------------------------|
| LTE0001001          | SSM Trainee Enrollment Form |
| General Information | Application Information     |
| Documents           | Application Type            |

**Step 7:** On the **Documents** tab, click the upload button to upload the **18-Month Training Program** (Monthly Summaries) document.

| Documents*     |                                                |                 | > |
|----------------|------------------------------------------------|-----------------|---|
| + Add Document |                                                |                 |   |
| Actions        | Document Type                                  | Document Status |   |
|                | 18 Months Training Program (Monthly Summaries) | Required        |   |

**Step 8:** In the **SSM Comments** section on the **General Information** tab, answer **Yes** or **No** for "Was there satisfactory completion of the training program?" and enter **Comments** (required).

| SSM Comments                                                             |          | ~ |
|--------------------------------------------------------------------------|----------|---|
| Was there satisfactory completion of the training program?*<br>Comments* | ○Yes ○No | _ |
|                                                                          |          |   |
|                                                                          |          |   |
| 3000 characters remaining                                                |          | ] |

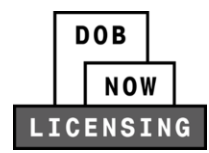

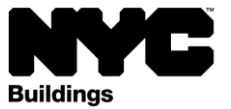

Step 9: Click Save again and then click Submit. Then click OK on all confirmation popups.

The form may be saved prior to completion of the training program, but you will not be able to submit it before all required fields have been completed and the required document has been uploaded. After the completion of the 18-Month program, finish filling out the form to submit.

| 🗎 Save 🗈 Submit     |                             |              |                 |
|---------------------|-----------------------------|--------------|-----------------|
| LTE0001001          | SSM Trainee Enrollment Form |              |                 |
| General Information | Application Information     |              |                 |
| Documents           | Application Type            | License Type | License Number* |

You will be sent a confirmation email notifying you of the results of the QA review.

To view your registered 18-Month Trainees select the **SSM Trainee Enrollment** tab on the DOB NOW: *Licensing* dashboard.

| 1 New Licer     | nse 🔍 👤 Manage I | My Profile | 🗖 Manage Li | icense | C Renew License    | + Business Approval |
|-----------------|------------------|------------|-------------|--------|--------------------|---------------------|
| My Applications | My Requests      | Busines    | s Approval  | SSM T  | frainee Enrollment |                     |